## UC SANTA BARBARA

# Cyber Security Checkup

Best practices for maintaining security and privacy for you and your family

### Passwords and authentication

- $\square$  PIN- and fingerprint- protect your mobile devices. Longer PINs are more secure
- $\square$  Use secure passwords. Longer passwords are better. Include numbers and punctuation
- $\square$  Never use the same password for multiple sites
- $\Box$  Use a password safe to manage your passwords
  - o Keepass keepass.info/ free open source for PCs and Macs
  - o Lastpass lastpass.com/ free online service use with multi-factor authentication
  - o Dashlane <u>dashlane.com/</u> free online service use with multi-factor authentication
- □ Use multi-factor authentication (MFA), also known as 2-step authentication, for important

#### accounts

o twofactorauth.org/ has a list of services

### System administration and maintenance

- $\Box$  Enable auto-update to get important security fixes
- $\square$  Regularly update/patch software that does not auto-update
- $\square$  Install anti-malware software for PC, Mac, and Android devices
  - o Sophos is free for personal use <u>sophos.com/home</u> for PCs and Macs
  - o Visit the Sophos website to download anti-malware for Androids
- $\square$  Examine and change default settings
  - o Disable guest accounts
  - o Change default administrator passwords
  - o Disable features that you do not use like file sharing and remote desktop
- $\Box$  Enable encryption
  - o BitLocker full drive encryption in Windows 8 and 10
  - o File Vault full drive encryption in Mac OS X
  - o Veracrypt for thumb and removable drives
  - o Android device encryption (varies by manufacturer)
  - o iOS devices are encrypted by default
- $\square$  Enable the built-in firewall
- $\Box$  Back up regularly
  - o Software or services with automatic back up are preferred
  - o Good practice: a second back up to a disconnected removable disk

### Wireless and Internet access

- $\square$  Enable WPA2 on your home wireless router
- $\square$  Disable universal plug-and-play and device management from the Internet
- □ <u>Use web-filtering DNS at home</u>
- □ Always use a virtual private network (VPN) when connecting to open Wi-Fi hotspots

### UC SANTA BARBARA

### General guidelines for online security and privacy

- $\Box$  Check your security and privacy settings periodically. Options and defaults may change
- $\Box$  Use a separate password for each service. Don't use "Log in with... "
- $\hfill\square$  Don't post information that can be used for identity theft
- $\Box$  Don't post information that you use for security questions: pet's name, high school, etc.
- $\square$  Read privacy policies. Check for data collected, data ownership, and uses of data
- □ Configure your web browser to send "Do Not Track"
- $\square$  Use private browsing when accessing sites for which you don't want cookies
- $\Box$  Remember location services and possible consequences of geotagging of photographs
- □ Use tracking blockers <u>eff.org/privacybadger</u>
- $\Box$  Use SSL/TLS whenever available <u>eff.org/https-everywhere</u>
- $\Box$  Check short URLs at <u>virustotal.com/</u> before clicking
- $\square$  Be alert to social engineering including phishing. If it's urgent, it may be a trap
- □ Check to see if you're a victim: <u>haveibeenpwned.com/</u>
- □ More information: <u>securityplanner.org/</u>

### Privacy settings for products

- □ Google: privacy.google.com/take-control.html
- □ Apple: <u>apple.com/privacy/manage-your-privacy</u>
- □ Microsoft: <u>account.microsoft.com/account/privacy</u>

### Privacy settings for LinkedIn

- □ Click on your picture in the "Me" bar and select "Settings and Privacy," under the "Account" heading
- $\hfill\square$  Review all settings, but pay particular attention to:
  - o The content of your public profile
  - o Who can see your connections (Use "Only you" to respect your contact's privacy)
  - o Profile visibility off of LinkedIn
  - o Sharing with third parties- this can be found under "Manage Your Data and Activity"

### Privacy settings for Facebook

- $\Box$  Click the help icon on the top-right side of the screen
- □ Run the "Privacy Checkup." Pay particular attention to "Your Data Settings on Facebook"
- $\Box$  Review all privacy settings by viewing "Privacy Shortcuts"
- □ Under "Timeline and Tagging" look at the Review heading and click "View As" to see how your profile appears to non-friends. Look for information you don't want to share
- $\square$  Review private information in your security settings including passwords for other sites

### Privacy settings for Twitter

- □ Look at the left-hand menu bar and click "More." Select "Settings and privacy" from the menu, then "Privacy and Safety"
- $\hfill\square$  Review all settings, but pay particular attention to:
  - o "Photo tagging," "Protect your tweets," and "Location Information"
  - o Direct messaging settings